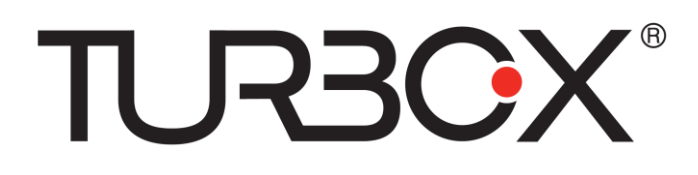

# Rubik 10" Tablet

Οδηγίες Χρήσης

#### Σημειώσεις:

Αυτές οι οδηγίες χρήσης περιέχουν σημαντικές προειδοποιήσεις ασφάλειας για σωστή χρήση της συσκευής και αποφυγή ατυχημάτων. Βεβαιωθείτε ότι θα διαβάσετε καλά αυτές τις οδηγίες πριν τη χρήση της συσκευής.

- Παρακαλούμε να φυλάξετε τη συσκευή μακριά από υγρασία και σκόνη.
- Παρακαλούμε να μην τοποθετήσετε τη συσκευή σε περιβάλλον με υψηλές θερμοκρασίες, ειδικά σε κλειστό αυτοκίνητο στον ήλιο.
- Προσέξτε να μην πέσει κάτω η συσκευή. Η οθόνη LCD είναι ευαίσθητη και μπορεί να υποστεί βλάβη.
- Παρακαλούμε να επιλέξετε τη σωστή ένταση. Όταν χρησιμοποιείτε ακουστικά, να μην τα θέτετε σε πολλή υψηλή ένταση. Αν παρουσιάσετε εμβοές στα αυτιά, να μειώσετε την ένταση ή να σταματήσετε τη χρήση.
- Να φορτίζετε τη συσκευή στις ακόλουθες περιπτώσεις:
- Α、 Το εικονίδιο στάθμης μπαταρίας δείχνει ότι η μπαταρία έχει αδειάσει.
- Β、 Το σύστημα απενεργοποιείται αυτόματα.
- C、 Τα πλήκτρα λειτουργίας δεν αποκρίνονται.
- D、 Στο πάνω δεξί τμήμα της οθόνης εμφανίζονται κόκκινα εικονίδια.
- Μην αποσυνδέσετε τη συσκευή κατά τη διάρκεια μεταφοράς αρχείων ή κατά τη διάρκεια της διαμόρφωσης, γιατί μπορεί να προκληθεί σφάλμα λογισμικού.
- Η εταιρεία μας δεν φέρει καμία ευθύνη για βλάβες που μπορεί να προκύψουν από τη χρήση της συσκευής, απώλεια δεδομένων κ.ά. Παρακαλούμε να ακολουθείτε αυτές τις οδηγίες για σωστή χρήση της συσκευής.
- Μην αποσυναρμολογήσετε τη συσκευή. Μην χρησιμοποιήσετε αλκοόλ, διαλυτικά ή βενζίνη για να καθαρίσετε τη συσκευή.
- Μην χρησιμοποιήσετε τη συσκευή σε μέρη όπου απαγορεύεται η χρήση της, όπως π.χ. σε αεροπλάνα.
- Παρακαλούμε να μην χρησιμοποιείτε το Tablet ενώ οδηγείτε ή περπατάτε στο δρόμο,
- Η θύρα USB μπορεί να χρησιμοποιηθεί μόνο για μεταφορά δεδομένων.

Η εταιρεία μας διατηρεί το δικαίωμα να αλλάξει τα τεχνικά χαρακτηριστικά και τη σχ εδίαση της συσκευής χωρίς προειδοποίηση, με γνώμονα τη βελτίωση της απόδοσή της.

(Αυτό το tablet δεν είναι αδιάβροχο)

[Σημείωση] Όλες οι εικόνες και οι ενδείξεις που αναφέρονται σ' αυτές τις οδηγίες ε ίναι ενδεικτικές και μπορεί να αλλάξουν χωρίς προειδοποίηση. Ως κριτήριο θα πρέπ ει να λαμβάνετε τη συσκευή που έχετε στα χέρια σας.

#### 1.1 Σύνδεση με ΡC

Χρησιμοποιήστε καλώδιο USB για να συνδέσετε τη συσκευή με PC. Θα εμφανιστεί το ακόλουθο παράθυρο σύνδεσης USB. Πιέστε «Ενεργοποίηση αποθηκευτικού χώρου USB» για να αναγνωριστεί η συσκευή από το PC

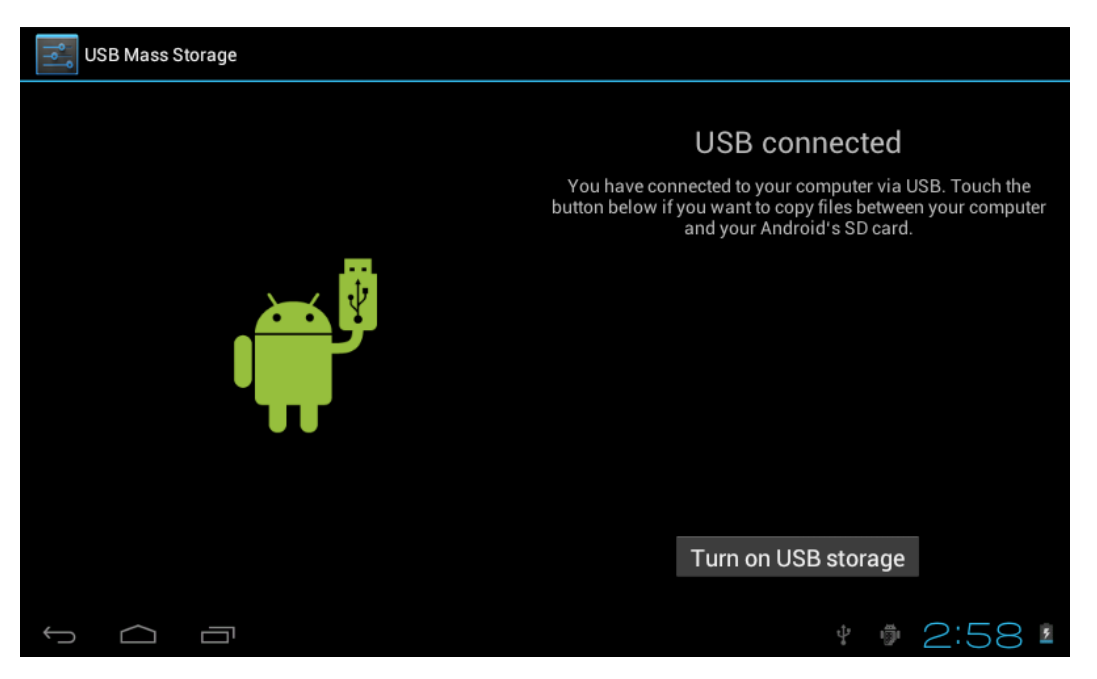

Μπορείτε πλέον να αντιγράψετε ή να διαγράψετε αρχεία από/ προς το PC και την κάρτα μνήμης του Tablet.

- 2. Περιβάλλον χρήσης
  - 2.1 Περιγραφή αρχικής οθόνης

Μόλις ενεργοποιήσετε τη συσκευή, θα μπείτε στην αρχική οθόνη.

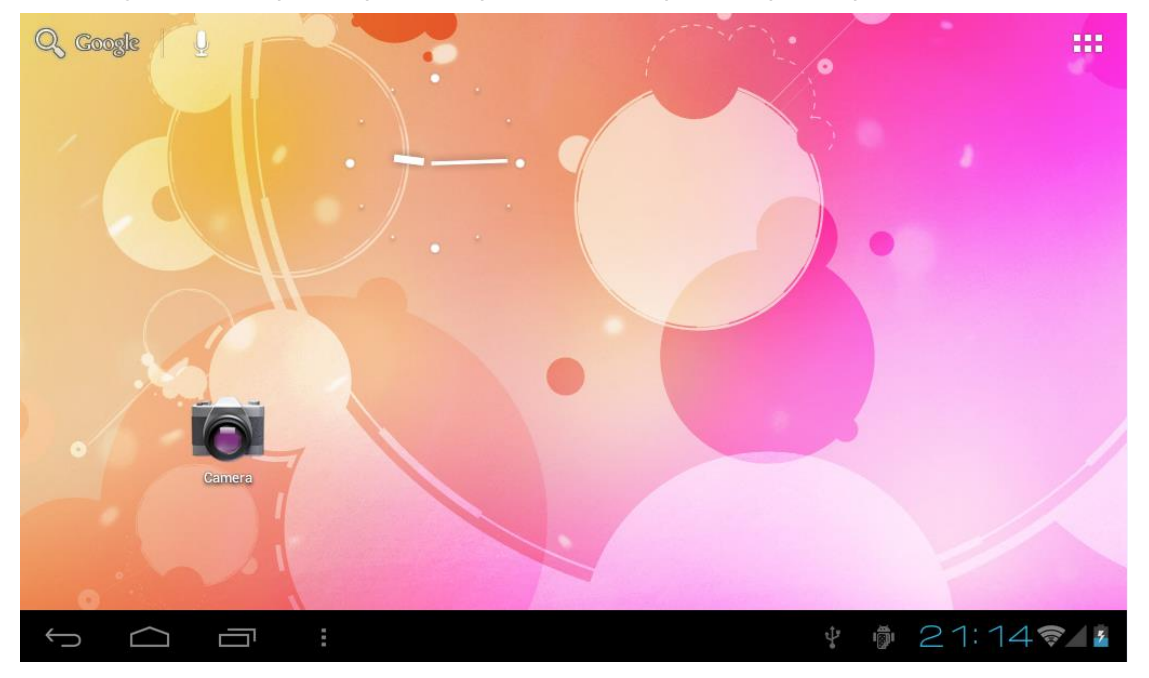

Στην αρχική οθόνη μπορείτε να: Διαχειριστείτε τα εικονίδια εφαρμογών: Κρατήστε πατημένο στο επιθυμητό εικονίδιο γ

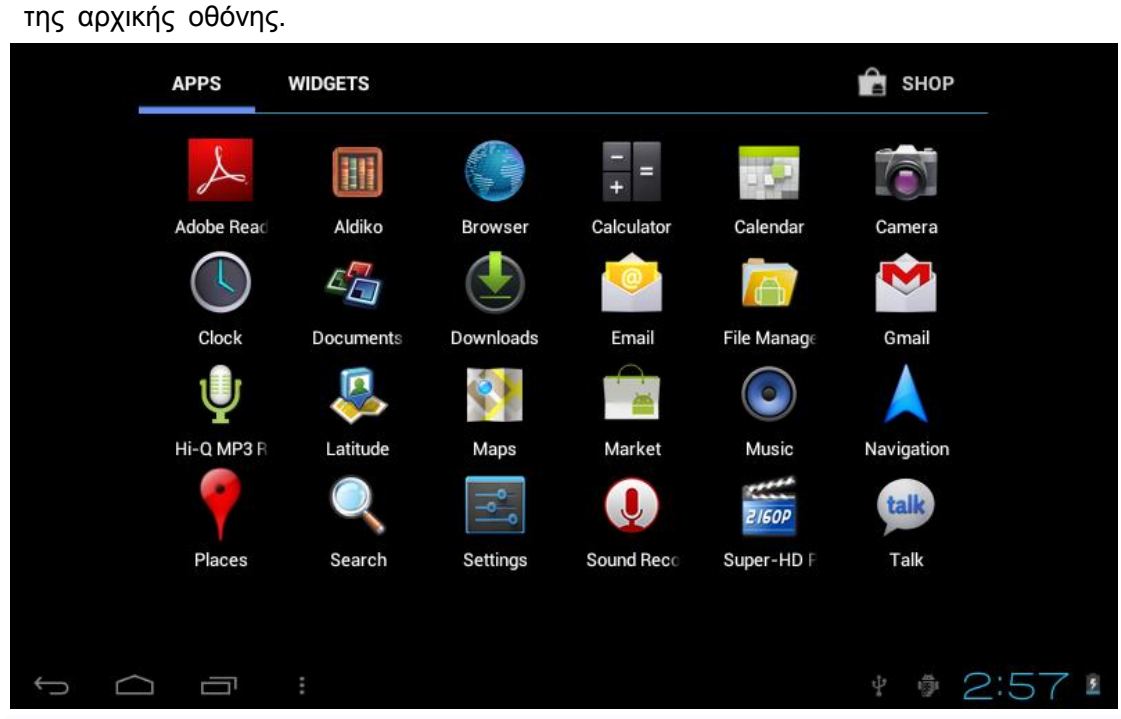

ια 3 δευτερόλεπτα για να μπορέσετε να το σύρετε σε οποιαδήποτε επιθυμητή θέση

Διαγραφή εικονιδίων: Κρατήστε πατημένο σε κάποιο εικονίδιο για 3 δευτερόλεπτα κα ι στη συνέχεια σύρετέ το στο εικονίδιο κάδου ανακύκλωσης. Μόλις γίνει κόκκινο, απ ελευθερώστε το και θα διαγραφεί.

Μπορείτε να κρατήσετε πατημένο σε κάποιο κενό σημείο στην οθόνη για να εμφανιστεί το εικονίδιο "Προσθήκη στην αρχική οθόνη", όπως φαίνεται παρακάτω:

| Q Google |                       |             |
|----------|-----------------------|-------------|
| 1-2-1    | Choose wallpaper from |             |
|          | Live Wallpapers       |             |
| A        | ZIGOP Super-HD Player |             |
| . 6      | Wallpapers            |             |
| Camera   |                       |             |
|          |                       |             |
|          | راب<br>م              | 🖗 21:16 🛜 👔 |

2.2 Περιγραφή μπάρας κατάστασης

#### Ĵ Ū

Η μπάρα κατάστασης βρίσκεται στο κάτω μέρος της οθόνης. Από τα αριστερά προς τα δεξιά βρίσκονται τα πλήκτρα Επιστροφή, Αρχική Οθόνη και Μενού.

Από τα δεξιά προς τα αριστερά βρίσκονται τα εικονίδια στάθμης μπαταρίας, WIFI, η τρέχουσα ώρα και σύνδεση.

\* 🖗 2:57 🛚

#### 2.3 Χρήση οθόνης αφής

Η συσκευή διαθέτει οθόνη αφής 10.1<sup>«</sup>. Ακολουθούν κάποιες συμβουλές σχετικά με τη χρήση της.

Ανεξάρτητα από το μενού στο οποίο βρίσκεστε, μπορείτε να επιστρέψετε στην αρχική οθόνη πιέζοντας το πλήκτρο 🕋 κάτω αριστερά στην οθόνη.

【Προσοχή】Το πλήκτρο αρχικής οθόνης Δειτουργεί όπως το πλήκτρο της συσκευής.

Σε διάφορες εφαρμογές, μπορείτε να πιέσετε το πλήκτρο **τ** κάτω αριστερά στην οθόνη αφής για να επιστρέψετε στην προηγούμενη οθόνη.

Σε διάφορες εφαρμογές, μπορείτε να πιέσετε το πλήκτρο μενού 📕 κάτω αριστερά στην οθόνη και θα εμφανιστεί το ακόλουθο μενού.

【Σημείωση】: Το πλήκτρο 📕 λειτουργεί όπως το πλήκτρο 📰 της συσκευής.

Στην αρχική οθόνη, μπορείτε να αγγίξετε το εικονίδιο πάνω δεξιά στην οθόνη για να δείτε την οθόνη εφαρμογών.

Μπορείτε να σύρετε για κύλιση, ώστε να δείτε περισσότερα στοιχεία.

3. Δίκτυο

3.1 Πρόσβαση στο Internet μέσω WI-FI

3.1.1 Μπείτε στις Ρυθμίσεις → Ασύρματο & Δίκτυα → WIFI

3.1.2 Πιέστε Χρήση δεδομένων αν θέλετε να δείτε τη χρήση των δεδομένων κινητής τηλεφωνίας

3.1.3 Πιέστε Περισσότερα για να κάνετε ρυθμίσεις όπως: κατάσταση πτήσεων (απενεργοποίηση ασύρματων σημάτων), Ethernet, VPN, Δίκτυα κινητής τηλεφωνίας και 3G

3.2 Πρόσβαση στο Internet μέσω 3G

3.2.1 Απενεργοποιήστε τη λειτουργία WIFI και μπείτε στις ρυθμίσεις δικτύων κινητής τηλεφωνίας

3.2.2 Βεβαιωθείτε ότι είναι ενεργοποιημένη η επιλογή Δίκτυα δεδομένων κινητής τηλεφωνίας

3.2.3 Συνδέστε 3G Dongle

3.2.4 Αναζητήστε τον επιθυμητό πάροχο τηλεπικοινωνιακών υπηρεσιών

3.2.5 Εναλλακτικά, μπορείτε να επιλέξετε αυτόματα τηλεπικοινωνιακό πάροχο

- 3.3 Πρόσβαση στο Internet μέσω Ethernet
- 3.3.1 Απενεργοποιήστε το WIFI και το 3G και μπείτε στη ρύθμιση Ethernet
- 3.3.2 Βεβαιωθείτε ότι είναι επιλεγμένη η ρύθμιση "Χρήση Ethernet"
- 3.3.3 Συνδεθείτε σε δίκτυο Ethernet μέσω Ethernet USB Adaptor
- 3.3.4 Οι διαθέσιμες συσκευές Ethernet θα εμφανιστούν στο δίκτυο

#### 3.4 Bluetooth

3.4.1 Ρυθμίσεις -Bluetooth, ενεργοποιήστε το Bluetooth (Θα πρέπει να ενεργοποιήσετε το Bluetooth και στη συσκευή με την οποία θέλετε να συνδεθείτε)

3.4.2 Πιέστε στο όνομα του Tablet και θα κάντε την επιλογή "Να είναι ορατό σε όλες τις κοντινές συσκευές Bluetooth (2:00)"

3.4.3 Αγγίξτε την ένδειξη "Αναζήτηση για συσκευές " πάνω δεξιά

3.4.4 Στη συνέχεια μπορείτε να πιέσετε στο όνομα συσκευή με την οποία θέλετε να πραγματοποιήσετε ζεύξη.

3.4.5 Θα εμφανιστεί ένα προειδοποιητικό μήνυμα. Πιέστε "Ζεύξη". Ένα παρόμοιο μήνυμα θα εμφανιστεί και στην άλλη συσκευή well. Πληκτρολογήστε κωδικό (Συνήθως 0000) και η σύζευξη θα πραγματοποιηθεί με επιτυχία.

| Settings            | SEARCH FOR DEVICES                                                                                                    |   |
|---------------------|----------------------------------------------------------------------------------------------------|---|
| WIRELESS & NETWORKS | <ul> <li>BlueZ         Visible to all nearby Bluetooth devices (1:56)     </li> <li>AVAILABLE DEVICES TOUCH TO PAIR</li> <li>TY_Bluetooth</li> </ul> |   |
| 🕚 Data usage        | LENOVO-PC                                                                                                    |   |
| More<br>DEVICE      |                                                                                                    |   |
| 🜗 Sound             |                                                                                                    |   |
| 🗘 Display           |                                                                                                    |   |
|                     | ₱ 14:40 8                                                                                                    | ۶ |

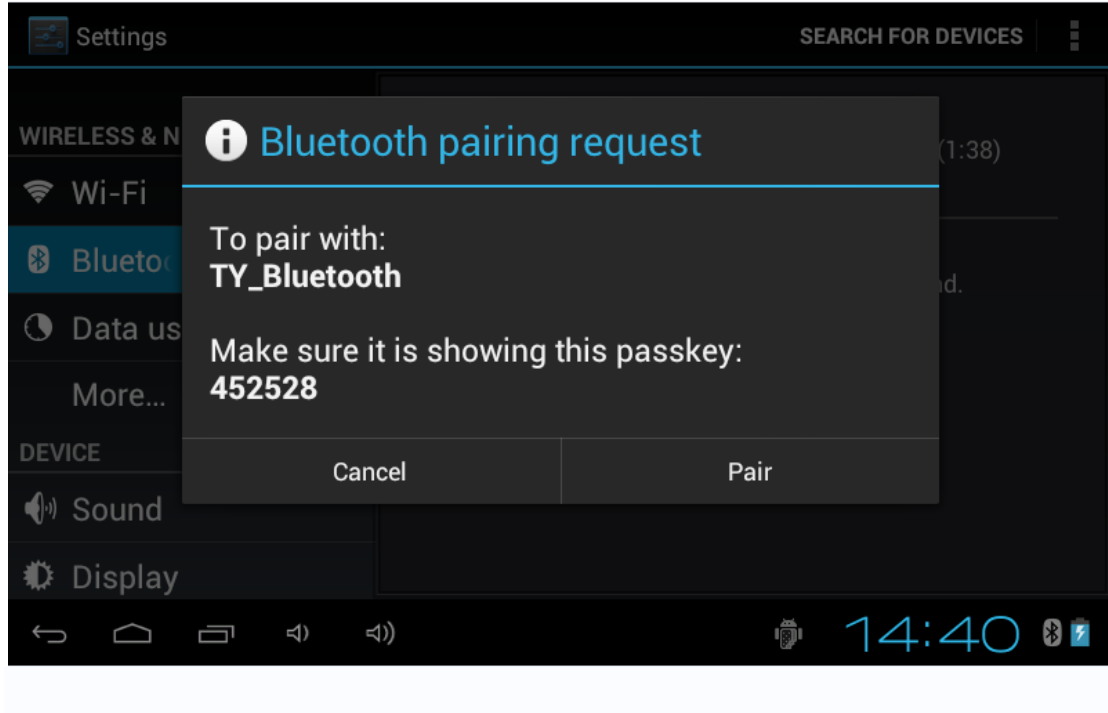

4. Ρυθμίσεις

Για είσοδο στις ρυθμίσεις: Πιέστε στο εικονίδιο

| Settings            | SCAN ADD NETWORK                          | : |
|---------------------|-------------------------------------------|---|
| WIRELESS & NETWORKS |                                           |   |
| 🗢 Wi-Fi 🛛 OFF       |                                           |   |
| 🕚 Data usage        |                                           |   |
| More<br>DEVICE      |                                           |   |
| 🜗 Sound             | To see available networks, turn Wi-Fi on. |   |
| Display             |                                           |   |
| Storage             |                                           |   |
| Battery             |                                           |   |
| PERSONAL            |                                           |   |
|                     | * 🖗 3:01                                  | 5 |

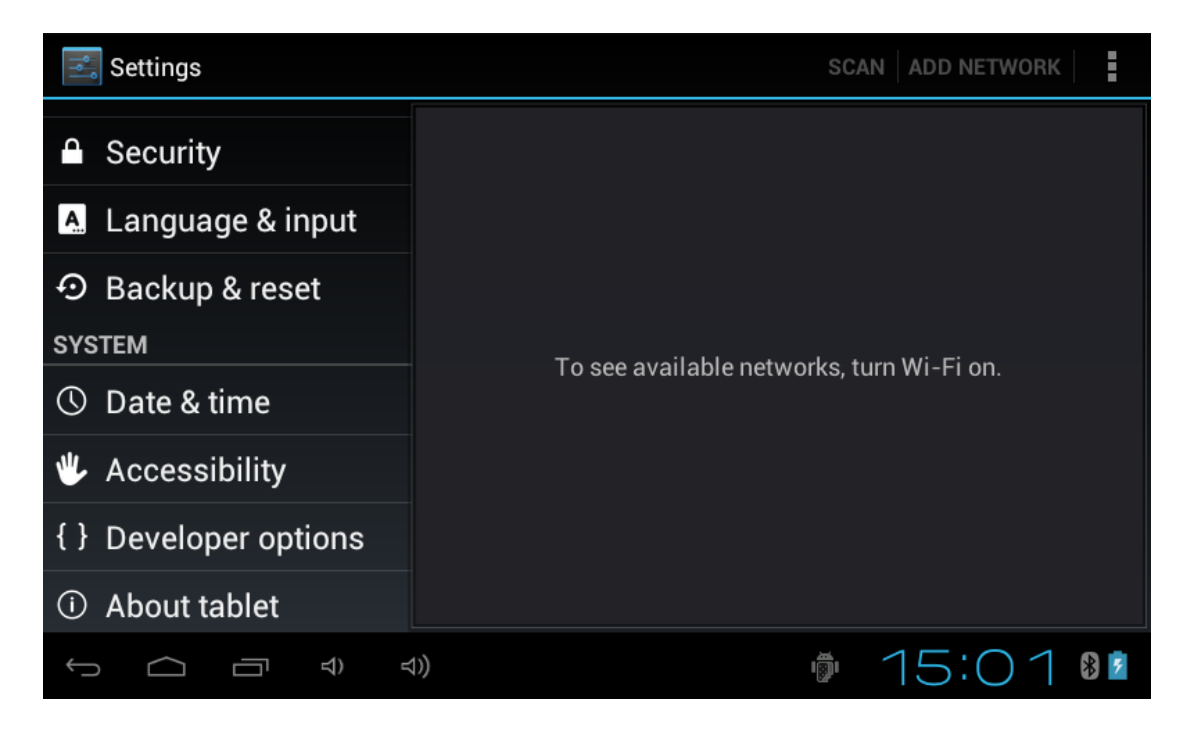

#### 4.1 Ρυθμίσεις ήχου:

Αθόρυβο, Ένταση, Ήχος κλήσης, Ήχοι κλειδώματος, Ήχοι επιλογής.

| 🚍 Settings          |                                |
|---------------------|--------------------------------|
| WIRELESS & NETWORKS |                                |
| 🕏 Wi-Fi 🛛 Off       | Volumes                        |
| 8 Blueto            | Silent mode<br>Off             |
| 🕓 Data usage        | RINGTONE & NOTIFICATIONS       |
| More                | Phone ringtone<br>Flutey Phone |
| DEVICE              |                                |
| 🜗 Sound             | Pixie Dust                     |
| 🗘 Display           | SYSTEM                         |
| E Storago           | жч. н. н. 😅                    |
|                     | ) 15:02 🗤                      |

### 4.2 Ρυθμίσεις οθόνης

Φωτεινότητα, Ταπετσαρία, Αυτόματη περιστροφή οθόνης, Μέγεθος γραμματοσειράς, Σύστημα συντεταγμένων επιταχυνσιογράφου, Προσαρμογή οθόνης.

| 📰 Settings   |                                 |
|--------------|---------------------------------|
| 🕓 Data usage |                                 |
| More         | Brightness                      |
| DEVICE       | Wallpaper                       |
| 🜒 Sound 🛛 🚽  |                                 |
| Display      | Auto-rotate screen              |
| E Storage    | Sleep                           |
|              | After 1 minute of inactivity    |
| 🗎 Battery    | Font size                       |
|              | Huge                            |
| PERSONAL     | Accelerometer coordinate system |
|              | ₱ 15:02 💵                       |

### 4.3 Εφαρμογές

Διαχείριση εφαρμογών

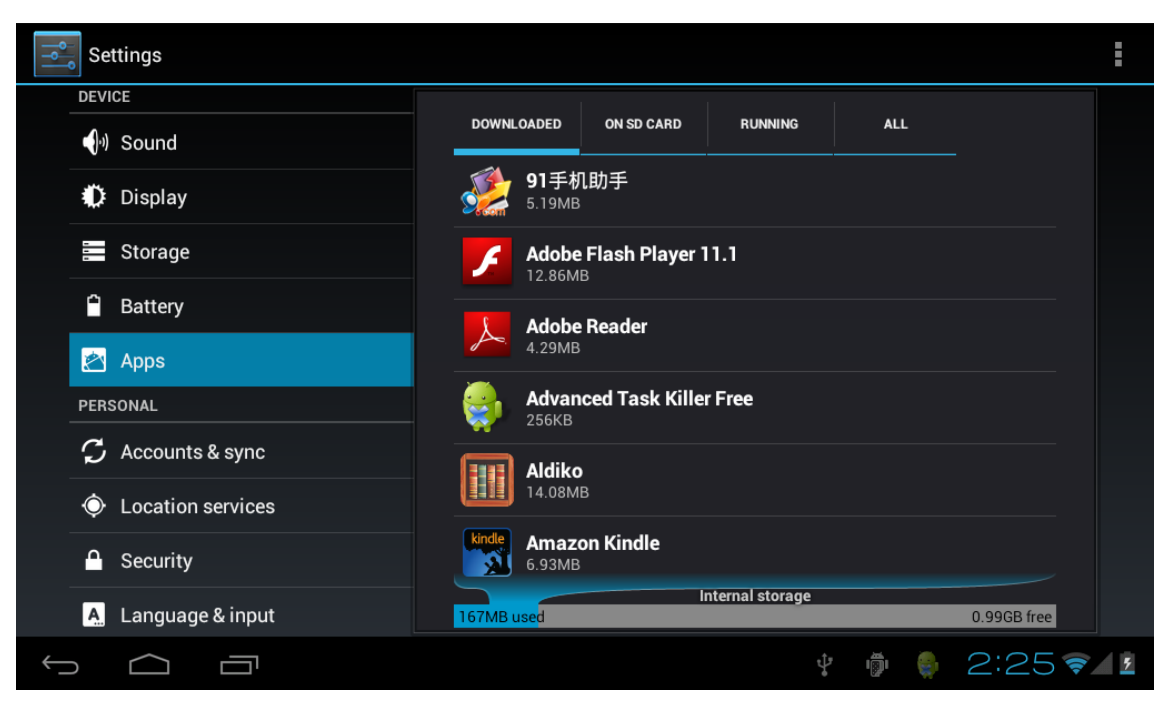

Άγνωστες πηγές: Πιέστε "Άγνωστες πηγές", και στη συνέχεια πιέστε "ΟΚ". Διαχείριση εφαρμογών: Διαχείριση και απεγκατάσταση εφαρμογών.

[Σημείωση]: Όταν πραγματοποιείτε ενημέρωση Firmware, παρακαλούμε να απενεργοποιήσετε πρώτα τη σύνδεση USB.

#### Απεγκατάσταση εφαρμογών

1. Μπείτε στο **σ** "Ρυθμίσεις"> "Εφαρμογές"> "Διαχείριση εφαρμογών" για να δείτε τη λίστα με τις εγκατεστημένες εφαρμογές

2. Πιέστε στο εικονίδιο απεγκατάστασης και θα δείτε την ακόλουθη εικόνα

3. Πιέστε Απεγκατάσταση και στη συνέχεια θα απεγκατασταθεί η εφαρμογή

| 式 Settings                 |                     |           |
|----------------------------|---------------------|-----------|
| Sound                      | • • • • • • • • • • |           |
| Display                    | Version 1.5.9       | der       |
| Storage                    |                     | Uninstall |
| Battery                    | STORAGE             |           |
| 🖄 Apps                     | Total               | 884KB     |
| PERSONAL                   | Арр                 | 884KB     |
| ${\cal G}$ Accounts & sync | USB storage app     | 0.00B     |
|                            | Data                | 0.00B     |
| • Location services        | SD card             | 0.00B     |
| A Security                 |                     |           |
|                            |                     | 15:03 🗤   |

#### 4.4 Απόρρητο

Επαναφορά εργοστασιακών ρυθμίσεων

| Settings                   |                                                                         |   |  |
|----------------------------|-------------------------------------------------------------------------|---|--|
| PERSONAL                   | BACKUP & RESTORE                                                        |   |  |
| ${\cal C}$ Accounts & sync | Back up my data                                                         |   |  |
| Cocation services          | Back up app data, Wi-Fi passwords, and other settings to Google servers |   |  |
| Security                   |                                                                         |   |  |
| Language & input           | Backing up to debug-only private cache                                  |   |  |
| D Backup & reset           |                                                                         |   |  |
| SYSTEM                     | and data                                                                |   |  |
| ③ Date & time              | PERSONAL DATA                                                           |   |  |
| Accessibility              | Factory data reset<br>Erases all data on tablet                         |   |  |
| { } Developer options      |                                                                         |   |  |
| About tablet               |                                                                         |   |  |
|                            |                                                                         |   |  |
|                            | * 🖗 3:28                                                                | 8 |  |

#### 4.5 Αποθηκευτικός χώρος

Αποσύνδεση κάρτας TF, προβολή του διαθέσιμου αποθηκευτικού χώρου.

| Settings                   |                                 |     |
|----------------------------|---------------------------------|-----|
| More                       | MEDIA SCAN                      |     |
| DEVICE                     |                                 |     |
| 🜗 Sound                    | Enable media scanning on SI 🛛 🗹 |     |
| Display                    | Enable media scanning on U 🗧 🗹  |     |
| 🚍 Storage                  | INTERNAL STORAGE                |     |
| Battery                    |                                 |     |
| 🖄 Apps                     | Total anaga                     |     |
|                            |                                 |     |
| PERSONAL                   | 1.15GB                          |     |
| ${\cal G}$ Accounts & sync | Apps                            |     |
|                            | 15:05                           | } 7 |

【Σημείωση】: Παρακαλούμε πιέστε "αποσύνδεση κάρτας SD", για να μπορέσετε να αποσυνδέσετε με ασφάλεια την κάρτα SD.

4.6 Γλώσσα & πληκτρολόγιο

| Settings                         |                                                   |           |   |
|----------------------------------|---------------------------------------------------|-----------|---|
| PERSONAL                         |                                                   |           |   |
| ${\cal G}$ Accounts & sync       | Language<br>English (United States)               |           |   |
| Location services                | Spelling correction                               | · 프는      |   |
| Security                         | Personal dictionary                               |           |   |
| 🔼 Language & input               | KEYBOARD & INPUT METHODS                          |           |   |
|                                  |                                                   |           |   |
| SYSTEM                           | <b>Default</b><br>English (US) - Android keyboard |           |   |
| ③ Date & time                    | Android keyboard                                  |           |   |
| Accessibility                    | English (US)                                      |           |   |
| { } Developer options            | Japanese IME                                      | 茾         |   |
| <ol> <li>About tablet</li> </ol> | ☑ 谷歌拼音输入法                                         | <u></u> . |   |
|                                  |                                                   |           |   |
|                                  |                                                   | * 🖗 3:31  | 5 |

Ρυθμίσεις: Γλώσσα, Μέθοδοι πληκτρολόγησης και επιλογές αυτόματης διόρθωσης.

Επιλογή γλώσσας: 54 διαφορετικές γλώσσες ανάμεσα στις οποίες μπορείτε να επιλέξετε

Σημείωση: Το λειτουργικό σύστημα Android υποστηρίζει 54 γλώσσες, αλλά τα μενού

14 γλώσσες.

Πληκτρολόγιο Android: Ρυθμίσεις πληκτρολογίου Android Ήχοι πληκτρολόγησης Αυτόματη γραφή κεφαλαίων Προβολή προτάσεων: Εμφανίζονται προτάσεις κατά την πληκτρολόγηση λέξεων Αυτόματη συμπλήρωση: Όταν πιέζετε το Spacebar ή πληκτρολογείτε σημεία στίξης, εισάγετε αυτόματα η επισημασμένη λέξη

#### 4.7. Ημερομηνία & Ώρα

Μπορείτε να ρυθμίσετε την ημερομηνία, την ώρα, τη ζώνη ώρας και τη μορφή ημερομηνίας

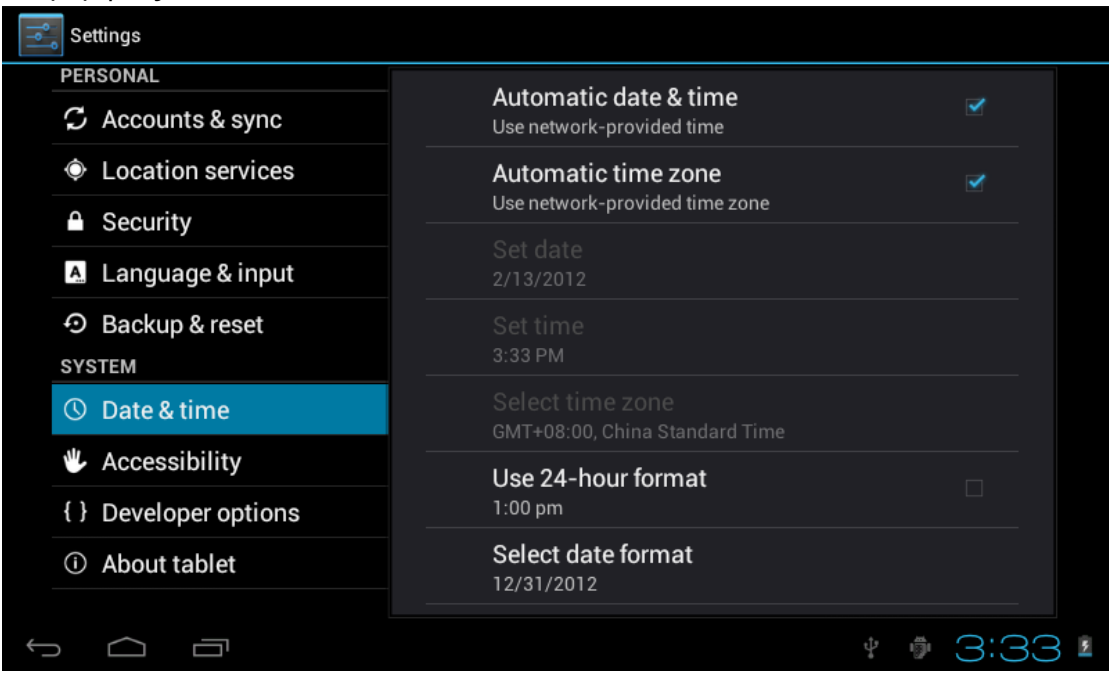

4.8 Επιλογή μεθόδου USB

Επιλέξτε τη μέθοδο λειτουργίας της θύρας USB: OTG/HOST/SLAVE

5. Εφαρμογές (Εγκατάσταση και διαχείριση)

Εγκατάσταση εφαρμογών

Αυτό το Tablet υποστηρίζει εφαρμογές Android άλλων κατασκευαστών. Μπορείτε να εγκαταστήσετε τις περισσότερες εφαρμογές από το Internet, αλλά μπορείτε και να τις αντιγράψετε πρώτα στην ενσωματωμένη μνήμη ή στην κάρτα SD

Πιέστε το εικονίδιο εφαρμογών για εγκατάσταση, διαχείριση, απεγκατάσταση των εφαρμογών ή για έξοδο

Εγκατάσταση: Πιέστε εγκατάσταση για να μπείτε στο μενού εγκατάστασης εφαρμογών ΑΡΚ Η εγκατάσταση γίνεται είτε στην ενσωματωμένη μνήμη είτε στην κάρτα μνήμης SD. Επιλέξτε την εφαρμογή APK που θα θέλατε να εγκαταστήσετε. Πιέστε για εγκατάσταση και στη συνέχεια η εφαρμογή θα εμφανίζεται στην οθόνη εφαρμογών.

Σημείωση: Ορισμένες εφαρμογές άλλων κατασκευαστών εγκαθίστανται σωστά μόνο στην κάρτα μνήμης και όχι στην ενσωματωμένη μνήμη.

Διαχείριση: πιέστε Διαχείριση για διαχείριση των εφαρμογών σας

#### 6.Αντιμετώπιση προβλημάτων

Η συσκευή δεν ενεργοποιείται

- i. Ελέγξτε τη στάθμη της μπαταρίας
- ii. Συνδέστε φορτιστή και δοκιμάστε ξανά
- iii. Αν και μετά τη φόρτιση δεν μπορεί να ενεργοποιηθεί η συσκευή, επικοινωνήστε με τον αντιπρόσωπο

Μετά την εμφάνιση της αρχικής οθόνης ή κατά τη διάρκεια της εκκίνησης, η συσκευή απενεργοποιείται

Η στάθμη της μπαταρίας δεν είναι αρκετή, παρακαλούμε να φορτίσετε τη συσκευή
 Δεν ακούγεται φωνή σε συνδεδεμένα ακουστικά

- 1. Παρακαλούμε να ελέγξετε μήπως η ένταση είναι στο 0
- Ελέγξτε μήπως είναι φθαρμένο το αρχείο μουσικής. Προσπαθήστε να αναπα ράγετε άλλο αρχείο μουσικής. Αν το αρχείο είναι φθαρμένο, θα ακούγονται παρεμβολές/ αλλοιωμένος ήχος.

Δεν μπορεί να πραγματοποιηθεί αντιγραφή αρχείων, μουσικής κ.ά.τ.

- Παρακαλούμε να ελέγξετε αν είναι σωστή η σύνδεση μεταξύ της συσκευής κ αι του υπολογιστή
- 2. Ελέγξτε μήπως έχει γεμίσει ο αποθηκευτικός χώρος
- 3. Ελέγξτε αν είναι σε καλή κατάσταση το καλώδιο USB
- 4. Το καλώδιο USB έχει αποσυνδεθεί

7. Τεχνικά χαρακτηριστικά

Hardware Ταχύτητα επεξεργαστή (CPU): 1GHZ-1.5GH z Dual Core Ενσωματωμένη μνήμη: 8G RAM: 1G Κάρτα SD: 128M-32G Οθόνη: TFT 10.1" χωρητική οθόνη πολλαπλών σημείων αφής Ανάλυση: 1024\*600 Μπαταρία : Επαναφορτιζόμενη, ενσωματωμένη μπαταρία πολυμερών, 5600Mah USB: USB 2.0OG G-sensor 3D Ηχογράφηση: Ενσωματωμένο μικρόφωνο Λειτουργικό σύστημα: Android 4.2 (ICS) Βίντεο: MKV(H.264HP).AVI.RM/BMVB.FLV.MPEG-1/2 Μουσική: MP3.WMA.APE.FLAC.AAC.AC3.WAV Εικόνες: JPEG.BMP.GIF.PNG.TIF

Tα Turbo-X, Sentio, Q-CONNECT, Doop, 82<sup>0</sup>C, UbeFit είναι προϊόντα της ΠΛΑΙΣΙΟ COMPUTERS AEBE, Γραμμή Επικοινωνίας: 800 11 12345 Θέση Σκληρί, Μαγούλα Αττικής, 19018 <u>www.plaisio.gr</u>

Η ΠΛΑΙΣΙΟ COMPUTERS AEBE, δηλώνει ότι αυτό το Tablet συμμορφώνεται με τις απαιτήσεις της Οδηγίας 99/5/ΕΚ. Η Δήλωση Συμμόρφωσης μπορεί να ανακτηθεί από τα γραφεία της εταιρείας στη διεύθυνση: ΘΕΣΗ ΣΚΛΗΡΙ, ΜΑΓΟΥΛΑ ΑΤΤΙΚΗΣ ή στην ιστοσελίδα <u>http://www.plaisio.gr/kinita-smartphones/tablets/tablet.htm</u>

#### Πληροφορίες για το περιβάλλον

(Αυτές οι οδηγίες ισχύουν για την Ευρωπαϊκή Ένωση, καθώς και για άλλες ευρωπαϊκές χώρες με ανεξάρτητα συστήματα αποκομιδής απορριμμάτων)

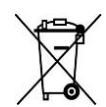

Απόρριψη χρησιμοποιημένων μπαταριών. Αυτό το προϊόν ενδεχομένως να περιέχει μπαταρίες. Εάν περιέχει, αυτό το σύμβολο στις μπαταρίες σημαίνει ότι δεν πρέπει να απορρίπτονται μαζί με τα οικιακά απορρίμματα. Οι μπαταρίες θα πρέπει να τοποθετούνται στα κατάλληλα σημεία συλλογής για την ανακύκλωσή τους. Η περιεκτικότητα των μπαταριών σε υδράργυρο, κάδμιο ή μόλυβδο δεν ξεπερνούν τα επίπεδα που ορίζονται από την οδηγία 2006/66/EC περί μπαταριών. Για τη δική σας ασφάλεια, ανατρέξτε στο εγχειρίδιο χρήσης του προϊόντος για να μάθετε πώς μπορείτε να αφαιρέσετε τις μπαταρίες από το προϊόν με ασφάλεια.

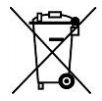

Απόρριψη παλιού ηλεκτρικού και ηλεκτρονικού εξοπλισμού. Το σύμβολο αυτό υποδεικνύει ότι το συγκεκριμένο προϊόν δεν επιτρέπεται να απορριφθεί μαζί με τα οικιακά απορρίμματα. Αντιθέτως, πρέπει να παραδοθεί στο κατάλληλο σημείο συλλογής για ανακύκλωση του ηλεκτρικού και ηλεκτρονικού εξοπλισμού. Η ανακύκλωση των υλικών συμβάλλει στην εξοικονόμηση φυσικών πόρων.

Φροντίζοντας για τη σωστή απόρριψη του προϊόντος βοηθάτε στην πρόληψη των αρνητικών συνεπειών για το περιβάλλον και την ανθρώπινη υγεία που θα μπορούσαν να προκληθούν από την ακατάλληλη απόρριψη του προϊόντος αυτού. Για περισσότερες πληροφορίες σχετικά με την ανακύκλωση αυτού του προϊόντος, παρακαλείστε να επικοινωνήσετε με τις αρμόδιες υπηρεσίες του δήμου σας ή με την εταιρεία ΠΛΑΙΣΙΟ COMPUTERS AEBE.

Το προϊόν και η συσκευασία φέρουν την παρακάτω ένδειξη

## Ανατρέξτε στη δήλωση συμμόρφωσης του προϊόντος που μπορείτε να βρείτε στα γραφεία της εταιρείας, Θέση Σκληρί, Μαγούλα Αττικής, για τη σχετική ένδειξη CE ή στην ιστοσελίδα <u>http://www.plaisio.gr/kinita-smartphones/tablets/tablet.htm</u>

#### Πληροφορίες ασφαλείας

Για να μην τραυματίσετε τον εαυτό σας ή άλλα άτομα και για να μην προκαλέσετε ζημιά στη συσκευή σας, διαβάστε όλες τις πληροφορίες που ακολουθούν πριν χρησιμοποιήσετε τη συσκευή σας.

Προειδοποίηση: Αποτροπή ηλεκτροπληξίας, πυρκαγιάς και έκρηξης

Μη χρησιμοποιείτε καλώδια ρεύματος ή βύσματα που έχουν υποστεί ζημιά, ή χαλαρές ηλεκτρικές πρίζες.

Μην ακουμπάτε το καλώδιο ρεύματος με βρεγμένα χέρια και μην αποσυνδέετε το φορτιστή τραβώντας το καλώδιο. Μην τσακίζετε και μην προκαλείτε ζημιά στο καλώδιο ρεύματος.

Μη βραχυκυκλώνετε το φορτιστή ή την μπαταρία.

Μην εκθέτετε το φορτιστή ή την μπαταρία σε πτώσεις ή προσκρούσεις.

Μη φορτίζετε την μπαταρία με φορτιστές που δεν έχουν εγκριθεί από τον κατασκευαστή.

Μη χρησιμοποιείτε τη συσκευή σας, ενώ φορτίζεται και μην ακουμπάτε τη συσκευή σας με βρεγμένα χέρια.

Μην χρησιμοποιείτε τη συσκευή σας κατά τη διάρκεια καταιγίδας.

Μπορεί να προκληθεί δυσλειτουργία της συσκευής σας και υπάρχει μεγάλος κίνδυνος ηλεκτροπληξίας.

Μη χρησιμοποιείτε μια μπαταρία ιόντων-λιθίου (Li-Ion) που έχει υποστεί ζημιά ή παρουσιάζει διαρροή.

Για την ασφαλή απόρριψη των μπαταριών ιόντων-λιθίου, επικοινωνήστε με το πλησιέστερο εξουσιοδοτημένο επισκευαστικό κέντρο.

Μεταχειριστείτε και πετάξτε τις μπαταρίες και τους φορτιστές με προσοχή

- Χρησιμοποιείτε μόνο μπαταρίες εγκεκριμένες από τον κατασκευαστή και φορτιστές που έχουν σχεδιαστεί ειδικά για τη συσκευή σας. Μη συμβατές μπαταρίες και φορτιστές μπορεί να προκαλέσουν σοβαρούς τραυματισμούς ή ζημιές στη συσκευή σας.
- Μην πετάτε μπαταρίες ή συσκευές στη φωτιά. Εφαρμόζετε όλους τους τοπικούς κανονισμούς κατά την απόρριψη χρησιμοποιημένων μπαταριών ή συσκευών.
- Ποτέ μην τοποθετείτε μπαταρίες ή συσκευές επάνω ή μέσα σε θερμαντικές συσκευές, όπως για παράδειγμα φούρνους μικροκυμάτων, ηλεκτρικές κουζίνες ή καλοριφέρ. Οι μπαταρίες ενδέχεται να εκραγούν αν υπερθερμανθούν.
- Μην σπάτε ή τρυπάτε την μπαταρία. Μην εκθέτετε τις μπαταρίες σε υψηλή εξωτερική πίεση, καθώς μπορεί να προκύψει εσωτερικό βραχυκύκλωμα και υπερθέρμανση.

Προστατεύστε τη συσκευή, τις μπαταρίες και τους φορτιστές από ζημιά

- Αποφεύγετε να εκθέτετε τη συσκευή και τις μπαταρίες σε υπερβολικά χαμηλές ή υπερβολικά υψηλές θερμοκρασίες.
- Οι ακραίες θερμοκρασίες μπορεί να βλάψουν τη συσκευή και να μειώσουν τη δυνατότητα φόρτισης και τη διάρκεια ζωής της συσκευής και των μπαταριών.
- Αποφύγετε την επαφή των μπαταριών με μεταλλικά αντικείμενα, γιατί αυτό μπορεί να δημιουργήσει σύνδεση ανάμεσα στους τερματικούς ακροδέκτες + και - των μπαταριών σας και να οδηγήσει σε προσωρινή ή μόνιμη ζημιά στην μπαταρία.
- Μη χρησιμοποιείτε φορτιστή ή μπαταρία που έχει υποστεί ζημιά.

#### Γενικοί όροι εγγύησης

- Η εγγύηση ισχύει από την ημερομηνία αγοράς όπως αυτή αναγράφεται στην νόμιμη απόδειξη αγοράς και έχει χρονική διάρκεια ίση με αυτή αναγράφεται επίσης στην νόμιμη απόδειξη αγοράς.
- Η εγγύηση ισχύει μόνο με την επίδειξη του εντύπου εγγύησης και της νόμιμης απόδειξης αγοράς.
- 3. Για οποιαδήποτε συναλλαγή του πελάτη όσον αναφορά το προϊόν που έχει προμηθευτεί από την Πλαίσιο Computers, είτε αυτό αφορά Service καταστήματος, είτε τηλεφωνική υποστήριξη, είτε επίσκεψη στο χώρο του πελάτη, θα πρέπει να γνωρίζει τον κωδικό πελάτη του όπως αυτός αναγράφεται στην απόδειξη αγοράς του προϊόντος.
- 4. Πριν την παράδοση ενός προϊόντος είτε για επισκευή, είτε πριν την επίσκεψη τεχνικού στον χώρο του πελάτη, είτε πριν την χρησιμοποίηση οποιασδήποτε τεχνικής υπηρεσίας, σε κάθε περίπτωση ο πελάτης οφείλει να δημιουργήσει αντίγραφα ασφαλείας για τα τυχόν δεδομένα του και να έχει σβήσει στοιχεία εμπιστευτικού χαρακτήρα ή προσωπικής φύσεως.
- 5. Η επισκευή θα γίνεται στις τεχνικές εγκαταστάσεις της Πλαίσιο Computers, με την προσκόμιση της συσκευής από τον πελάτη κατά τις εργάσιμες ημέρες και ώρες.
- 6. Σε περίπτωση αδυναμίας επισκευής του ελαττωματικού προϊόντος η Πλαίσιο Computers το αντικαθιστά με άλλο ίδιο αντίστοιχων τεχνικών προδιαγραφών.
- 7. Ο τρόπος και τα έξοδα μεταφοράς από και προς τα σημεία τεχνικής υποστήριξης

της Πλαίσιο Computers καθώς και η ενδεχόμενη ασφάλιση των προϊόντων είναι επιλογή και αποκλειστική ευθύνη του πελάτη.

- 8. Ο χρόνος αποπεράτωσης της επισκευής των προϊόντων Turbo-X, Doop, Sentio, @Work, Connect αποφασίζεται αποκλειστικά από την Πλαίσιο Computers και ορίζεται από 4 έως 48 ώρες εφόσον υπάρχει το απαραίτητο ανταλλακτικό. Μετά το πέρας των 15 ημερών η Πλαίσιο Computers δεσμεύεται να δώσει στον πελάτη προϊόν προς προσωρινή αντικατάσταση μέχρι την ολοκλήρωση επισκευής.
- Η επισκευή ή αντικατάσταση του προϊόντος είναι στην απόλυτη επιλογή της Πλαίσιο Computers. Τα ανταλλακτικά ή προϊόντα που αντικαταστάθηκαν περιέχονται στην αποκλειστική κυριότητα της.
- 10. Η παρούσα εγγύηση δεν καλύπτει αναλώσιμα μέρη (πχ. CD, μπαταρίες, καλώδια, κτλ.)
- 11. Οι τεχνικοί της Πλαίσιο Computers υποχρεούνται να προβούν στην εγκατάσταση και παραμετροποίηση μόνον των υλικών και προγραμμάτων που έχουν προμηθευτεί οι πελάτες από τα καταστήματα της Πλαίσιο Computers αποκλειόμενου οιουδήποτε άλλου προϊόντος άλλης εταιρείας.
- 12. Οι τεχνικοί της Πλαίσιο Computers δεν υποχρεούνται να προβούν σε οποιαδήποτε αντικατάσταση υλικού, στα πλαίσια της εγγύησης του προϊόντος και εφόσον ισχύει η εγγύηση αυτών, εάν δεν τους επιδειχθεί η πρωτότυπη απόδειξη ή το τιμολόγιο αγοράς του προς αντικατάσταση υλικού.
- 13. Η Πλαίσιο Computers δεν υποστηρίζει και δεν καλύπτει με εγγύηση προϊόντα στα οποία έχουν χρησιμοποιηθεί μη νόμιμα αντίγραφα λειτουργικών συστημάτων ή προγραμμάτων.
- 14. Η Πλαίσιο Computers δεν υποχρεούται να αποκαταστήσει βλάβες οποιονδήποτε υλικών τα οποία δεν έχουν αγορασθεί από τα καταστήματα της Πλαίσιο Computers, ή/και είναι είτε εκτός είτε εντός εγγύησης, είτε η βλάβη είχε προαναφερθεί, είτε παρουσιάστηκε κατά την διάρκεια της επισκευής ή της παρουσίας του τεχνικού.
- 15. Σε περίπτωση που η αγορά δεν έχει γίνει από τα καταστήματα της Πλαίσιο Computers ή είναι εκτός εγγύησης. Οποιαδήποτε επισκευή/ αντικατάσταση γίνει, πραγματοποιείτε με αποκλειστική ευθύνη και έξοδα του πελάτη.
- 16. Η Πλαίσιο Computers δεν ευθύνεται για την εγκατάσταση, παραμετροποίηση, αποκατάσταση, παρενέργεια οποιουδήποτε λογισμικού ή/και προγράμματος που δεν εμπορεύεται.
- 17. Οι επισκέψεις των τεχνικών της Πλαίσιο Computers πραγματοποιούνται εντός της ακτίνας των 20 χλμ από το πλησιέστερο κατάστημα της και οι πραγματοποιηθείσες εργασίες επίσκεψης χρεώνονται βάση τιμοκαταλόγου.
- 18. Προϊόντα που παραμένουν επισκευασμένα ή με άρνηση επισκευής ή με αδύνατη επικοινωνία με τον κάτοχο της συσκευής άνω των 15 ημερολογιακών ημερών από την ενημέρωση του πελάτη, χρεώνονται με έξοδα αποθήκευσης.
- 19. Η η μέγιστη υποχρέωση που φέρει η Πλαίσιο Computers περιορίζεται ρητά και αποκλειστικά στο αντίτιμο που έχει καταβληθεί για το προϊόν ή το κόστος επισκευής ή αντικατάστασης οποιουδήποτε προϊόντος που δεν λειτουργεί κανονικά και υπό φυσιολογικές συνθήκες.
- 20. Η Πλαίσιο Computers δεν φέρει καμία ευθύνη για ζημιές που προκαλούνται από το προϊόν ή από σφάλματα λειτουργίας του προϊόντος, συμπεριλαμβανομένων των διαφυγόντων εσόδων και κερδών, των ειδικών, αποθετικών ή θετικών ζημιών και δεν φέρει καμία ευθύνη για καμία αξίωση η οποία εγείρεται από τρίτους ή από εσάς για λογαριασμό τρίτων.
- 21. Με την παραλαβή της παρούσας εγγύησης ο πελάτης αποδέχεται ανεπιφύλακτα τους όρους της.

#### Τι δεν καλύπτει η εγγύηση προϊόντων Turbo-X, Doop, Sentio, @Work, Connect

- Δεν καλύπτει οποιοδήποτε πρόβλημα που έχει προκληθεί από λογισμικό ή άλλο πρόγραμμα καθώς και προβλήματα που έχουν προκληθεί από ιούς.
- 2. Δεν καλύπτει μεταφορικά έξοδα από και προς τις εγκαταστάσεις της Πλαίσιο Computers.
- 3. Δεν καλύπτει επισκευή, έλεγχο ή/και αντικατάσταση στον χώρο του πελάτη (On-

site)

4. Βλάβες που έχουν προκληθεί από κακή χρήση όπως, φθορές, πτώση ρίψη υγρών, σπασμένα ή/και αλλοιωμένα μέρη κτλ.

#### Δεδομένα και απώλεια

- Πριν την παράδοση ενός προϊόντος είτε για επισκευή, είτε πριν την επίσκεψη τεχνικού στον χώρο του πελάτη, είτε πριν την χρησιμοποίηση οποιασδήποτε τεχνικής υπηρεσίας, σε κάθε περίπτωση ο πελάτης οφείλει να δημιουργήσει αντίγραφα ασφαλείας για τα τυχόν δεδομένα του και να έχει σβήσει στοιχεία εμπιστευτικού χαρακτήρα ή προσωπικής φύσεως.
- 2. Σε περίπτωση βλάβης σκληρού δίσκου ή/και γενικότερα οποιοδήποτε αποθηκευτικού μέσου η Πλαίσιο Computers υποχρεούται να αντικαταστήσει το ελαττωματικό υλικό, το οποίο αυτομάτως σημαίνει απώλεια των αποθηκευμένων αρχείων και λογισμικών χωρίς η Πλαίσιο Computers να έχει ευθύνη για αυτά.
- 3. Ο πελάτης είναι αποκλειστικά υπεύθυνος για την ασφάλεια και την φύλαξη των δεδομένων του, καθώς και για την επαναφορά και επανεγκατάσταση τους οποιαδήποτε στιγμή και για οποιοδήποτε λόγο και αιτία. Η Πλαίσιο Computers δεν θα είναι υπεύθυνη για την ανάκτηση και επανεγκατάσταση προγραμμάτων ή δεδομένων άλλων από αυτών που εγκατέστησε αρχικά κατά την κατασκευή του προϊόντος.
- 4. Η Πλαίσιο Computers δεν φέρει καμία ευθύνη για τα αποθηκευμένα δεδομένα (data, αρχεία, προγράμματα) στα μαγνητικά, μαγνητο-οπτικά ή οπτικά μέσα, καθώς και για οποιαδήποτε άμεση, έμμεση, προσθετική ή αποθετική ζημιά που προκύπτει από την απώλειά τους. Η φύλαξη και αποθήκευσης των δεδομένων ανήκει στην αποκλειστική ευθύνη του πελάτη.

#### Η εγγύηση παύει αυτόματα να ισχύει στις παρακάτω περιπτώσεις:

- Όταν το προϊόν υποστεί επέμβαση από μη εξουσιοδοτημένο από την Πλαίσιο Computers άτομο.
- 2. Όταν η βλάβη προέρχεται από κακή συνδεσμολογία, ατύχημα, πτώση, κραδασμούς, έκθεση σε ακραίες θερμοκρασίες, υγρασία ή ρίψη υγρών.
- 3. Όταν το προϊόν υποβάλλεται σε φυσική ή ηλεκτρική καταπόνηση.
- 4. Όταν ο αριθμός κατασκευής, τα διακριτικά σήματα, ο σειριακός αριθμός έχουν αλλοιωθεί, αφαιρεθεί ή καταστραφεί.
- 5. Όταν το προϊόν χρησιμοποιείται με τρόπο που δεν ορίζεται από τις κατασκευαστικές προδιαγραφές ή σε απρόβλεπτο για τον κατασκευαστή περιβάλλον.
- 6. Όταν το πρόβλημα οφείλεται σε προγράμματα ή λογισμικό (πχ. ιούς, custom firmware κτλ.) που μεταβάλλουν τα λειτουργικά χαρακτηριστικά της συσκευής.
- 7. Όταν δεν ακολουθούνται οι διαδικασίες συντήρησης του κατασκευάστή.
- Δεν παρέχεται εγγύηση ούτε εγγυάται προστασία για ζημιά που προκλήθηκε από λανθασμένη εγκατάσταση ή χρήση.
- Δεν παρέχεται εγγύηση ούτε εγγυάται προστασία για προϊόντα τρίτων, λογισμικό και υλικό αναβάθμισης.

Θα πρέπει να παρέχετε στην Πλαίσιο Computers κάθε εύλογη διευκόλυνση, πληροφορία, συνεργασία, εγκαταστάσεις και πρόσβαση ώστε να έχει την δυνατότητα να εκτελέσει τα καθήκοντά της, ενώ σε περίπτωση μη τήρησης των ανωτέρω η Πλαίσιο Computers δεν θα υποχρεούται να εκτελέσει οποιαδήποτε υπηρεσία ή υποστήριξη. Είστε υπεύθυνοι για την αφαίρεση προϊόντων που δεν προμήθευσε η Πλαίσιο Computers κατά την διάρκεια της τεχνικής υποστήριξης, για την τήρηση αντιγράφων και την εμπιστευτικότητα όλων των δεδομένων που αφορούν το προϊόν.